#### Schemi diapositiva

#### Istruzioni

- Inserisci nel piè di pagina la data fissa 10/01/2009, la numerazione delle pagine e la scritta "Lavorare con lo schema diapositiva".
- A partire dalla selezione della diapositiva 2, modifica lo schema come segue:

<u>sfondo</u>: riempimento sfumato senza grafica di sfondo e con colore preimpostato **Primo tramonto**.

segnaposto testo piè di pagina: carattere Berlin Sans FB, dimensione 16, colore Blu chiaro.

segnaposto data: colore giallo.

• A partire dalla selezione della diapositiva 1, modifica lo schema come segue:

<u>sfondo della forma colorata sotto il segnaposto titolo</u>: applica un colore di riempimento viola a tua scelta.

sfondo della pallino con il numero di pagina : applica lo stesso colore viola.

#### Presentare

# Catturare l'attenzione dell'uditorio

Lavorare con lo schema diapositiva

10/01/2009

1

#### Avviare una presentazione

- Dal menu Visualizza, scegliendo Presentazione
- In visualizzazione Sequenza diapositive, l'anteprima della presentazione inizia con la diapositiva selezionata o con quella a sinistra della linea verticale
- Per passare da una diapositiva all'altra, in fase anteprima di presentazione, si possono usare i tasti Barra Spazio o Invio.

## In visualizzazione sequenza diapositive

 Si può vedere l'effetto solo della transizione o solo dell'animazione degli oggetti, premendo sull'apposito pulsante presente sotto la diapositiva selezionata

## Note nelle diapositive

- E' possibile aggiungere ad ogni diapositiva note per includere informazioni e dettagli.
- In visualizzazione Normale e Struttura si può utilizzare il riquadro note. Il testo inserito nel riquadro note è soggetto a tutte le possibilità dell'altro testo.
- Nel caso in cui il testo delle note richiedesse più spazio, si può ampliare il riquadro note, oppure passare in visualizzazione Pagina note.

# Inoltre

- La formattazione del testo nella pagina note dipende dal modello struttura della presentazione
- Le note possono essere spostate, modificate o copiate su altre pagine note.
- Le pagine note possono essere stampate unitamente alla diapositiva correlata.

 Con le opzioni disponibili nella scheda
Casella di testo della
finestra di dialogo
Formato forme, si
possono definire
l'allineamento verticale e
i margini della casella
note